## O que fazer quando a rotina não for exibida no Menu do WinThor?

 ${}_{\oslash}$ 

Esta documentação aplica-se apenas à versão 23 do WinThor, a qual a PC Sistemas oferece suporte. Para atualizar o WinThor clique aqui. 👀

Para que a rotina apareça no Menu, realize os procedimentos abaixo:

- 1) Acesse a rotina 529 Cadastrar Rotina do Sistema e preencha o campo Pesquisar rotina pelo código (F3) e clique em Localizar.
- 2) Selecione a rotina desejada na planilha e localize a coluna Exibir Menu.
- 3) Mude para S e pressione a seta para baixo do teclado para gravar.

| 529 - Cadastrar Rotina do Sistema |                                                                                                    |                                      |         |                                |      |        |                      |             |          |                      |           |          |
|-----------------------------------|----------------------------------------------------------------------------------------------------|--------------------------------------|---------|--------------------------------|------|--------|----------------------|-------------|----------|----------------------|-----------|----------|
| Módulos do sistema                |                                                                                                    |                                      |         |                                |      |        |                      |             |          |                      |           |          |
| A                                 | Có                                                                                                    | Código Nome do módulo                |         |                                |      |        | são Data últ. versão |             |          | Exibir no menu (S/N) |           |          |
|                                   | Þ                                                                                                    | 1 PLANO DE VOO *******PEREIRA ****** |         |                                |      | 14,04  | 28/06/2001           |             |          | S                    |           |          |
|                                   |                                                                                                    | 2 (                                  | COMPRA  | A                              |      | 14,04  | 28/06/2001           |             |          | S                    |           |          |
|                                   |                                                                                                    | 3 \                                  | /ENDA   |                                |      | 14,04  | 28/06/2001           |             |          | S                    |           |          |
|                                   |                                                                                                    | 4 (                                  | CAIXA M | IOTORISTA                      |      | 14,04  | 1 28/06/2001         |             |          | S                    |           | -        |
|                                   | Sub-módulos do sistema                                                                                          |                                      |         |                                |      |        |                      |             |          |                      |           |          |
|                                   | Có                                                                                                    | d. sub                               | . mód.  | Nome do sub. módulo            |      | Exi    |                      |             | Exibir r | no menu (S/N)        |           |          |
| _                                 |                                                                                                    |                                      | 1       | COMERCIAL                      |      |        |                      |             |          | S                    |           |          |
|                                   |                                                                                                    |                                      | 2       | FINANCEIRO                     |      |        |                      |             |          | S                    |           | =        |
|                                   |                                                                                                    |                                      | 3       | PARÂMETROS                     |      |        |                      |             |          | S                    |           |          |
| 8                                 | Rotinas do sistema       Pesquisar rotina pelo código (F3):         Localizar   Emitir listagem das rotinas     |                                      |         |                                |      |        |                      |             |          |                      |           |          |
|                                   | No                                                                                                    | seq.                                 | Código  | Nome da rotina                 | Log? | Exibir | menu                 | Últ. versão | Versão   | completa             | Data      | •        |
|                                   |                                                                                                    | 1                                    | 101     | ABC Estoque                    |      |        | S                    |             |          |                      |           |          |
|                                   | Ц.                                                                                                    | 2                                    | 102     | ABC Ocupação do estoque        |      |        | S                    |             |          |                      | _         | E        |
|                                   |                                                                                                    | 3 103 ABC de Excesso de Estoque      |         |                                |      | ,      | S                    |             |          |                      |           | _        |
|                                   |                                                                                                    | 4 104 ABC de Falta de Estoque        |         |                                |      |        | S                    |             |          |                      |           |          |
|                                   | Н.                                                                                                    | 5                                    | 105     | Posição do estoque             |      | _      | S                    |             |          |                      |           | _        |
|                                   | μ.                                                                                                    | 6                                    | 106     | Lucro por Pedido               |      |        | S                    |             |          |                      |           |          |
|                                   | μ.,                                                                                                    | 8                                    | 114     | Vendas por Superv./Rca/Cliente |      |        | S                    |             |          |                      |           | <b>T</b> |
|                                   |                                                                                                    |                                      |         |                                |      |        |                      |             |          |                      |           | 4        |
|                                   | Rotina específica Rotina com controle de acesso (Clique duplo na grid ou Ctrl+Enter para controlar o acesso à s |                                      |         |                                |      |        |                      |             |          |                      | à rotina) |          |
|                                   | Fechar                                                                                                    |                                      |         |                                |      |        |                      |             |          |                      |           |          |

4) Acesse a rotina 530 - Permitir acesso a rotina e informe o Usuário.

- 5) Selecione a rotina desejada e marque para utilizá-la.
- 6) Clique Confirmar. Em seguida, a rotina aparecerá no menu do WinThor.

| 530 - Permitir Acesso a Rotina<br>Winthor - PC Sistemas                                                                                                    | <b>□</b> _ <b>□</b> ×                                                                                                    |  |  |  |  |  |  |
|----------------------------------------------------------------------------------------------------|----------------------------------------------------------------------------------------------------|--|--|--|--|--|--|
| Winthor - PC Sistemas         Usuário:       1       PCADMIN       Exibir         Exibir usuários inativos       Situação:       ATIVO       Setor:       IMPLANTACAO         Q       104       104       Implantation       Implantation       Implantation         Q       104       Implantation       Implantation       Implantation       Implantation         Implantation       Implantation       Implantation       Implantation       Implantation       Implantation         Implantation       Implantation       Implantation       Implantation       Implantation       Implantation         Implantation       Implantation       Implantation       Implantation       Implantation       Implantation         Implantation       Implantation       Implantation       Implantation       Implantation       Implantation         Implantation       Implantation       Implantation       Implantation       Implantation       Implantation         Implantation       Implantation       Implantation       Implantation       Implantation       Implantation         Implantation       Implantation       Implantation       Implantation       Implantation       Implantation         Implantation       Implantation       Implantati | Controle de germissões na rotina   I - Permitir Criar/Editar Layout de Relatório  2 - Utiliza controle de acesso a filial |  |  |  |  |  |  |
| IO4 - ABC de Falta de Estoque         IO5 - Posição do estoque         IO6 - Lucro por Pedido         II14 - Vendas por Superv./Rca/Cliente         II23 - ABC de Venda e Margem por Produto/Fornec         II25 - Balancete 12 Meses         II45 - Lucro por RCA         II46 - Resumo de Vendas         II47 - Custo/Venda/Lucro         II49 - Resumo de ABC                                                                                                    |                                                                                                    |  |  |  |  |  |  |
| 143 - Resumo de biniticação     150 - Resumo de bonificação     151 - Resumo de devolução de clientes     154 - Fluxo de Caixa Realizado     156 - Custo/Venda/Lucro - 12 meses     158 - Resumo de devolução fornecedor     107 - Consultar Place de Centre                                                                                                    |                                                                                                    |  |  |  |  |  |  |
| Menu geral Menu/usuário Usuários/rotina Setor Log/alterações                                                                                                    | Copiar para outro usuário Copiar para outro Setor Cancelar                                                                |  |  |  |  |  |  |
| Ctrl+A - Alterar permissões de acesso por usuário                                                                                                    |                                                                                                    |  |  |  |  |  |  |